## Housing Deposit Instructions: Electronic Check

- 1. Navigate to albert.nyu.edu and log in with your NYUHome credentials.
- 2. On the "Finances" section of Albert, click "View Bursar Account."

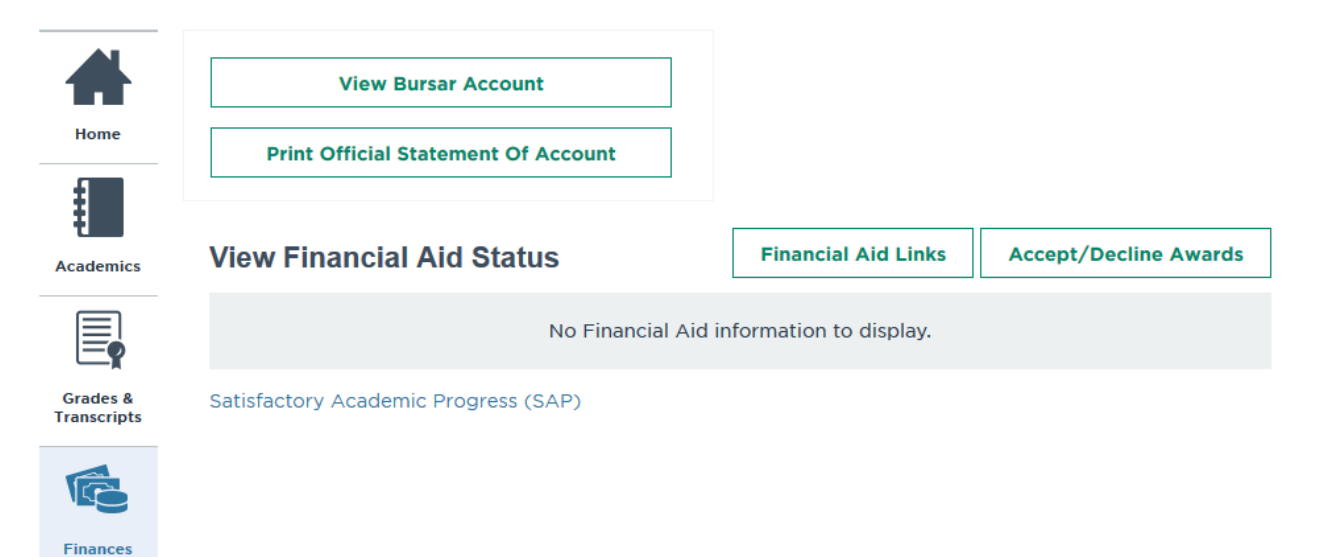

3. Click the link to continue on to the Bursar eSuite.

## Transfer to the NYU Office of the Bursar Electronic Suite (eSuite)

Please click on the link below to be connected to the NYU Office of the Bursar eSuite.

This link will open a new window. You may need to configure your browser to accept pop-up windows from this site.

After clicking the link it may take the system a few moments to transfer you while the system calculates your current tuition balance, if needed.

Thank you for your patience. Click here to continue to the NYU Office of the Bursar eSuite

4. In eSuite, click the "Deposits" option.

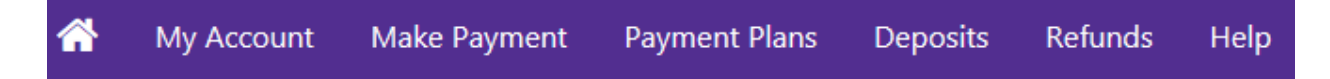

5. In the drop-down menu, select Fall 2018 and click the "Select" button. Then, select the "Fall Housing Reserv Fee" to the right and click the "Select" button.

## Deposit Payment Image: Select a term then deposit payment account you would like to make a payment toward Select a term Fall 2018 Select a term Fall 2018 Select a deposit Fall Housing Reserv Fee Select a deposit Fall Housing Reserv Fee Select a deposit Fall Housing Reserv Fee Select a deposit Fall Housing Reserv Fee

6. Click "Continue" to make the electronic check payment using a US checking account.

| Deposit Payment                          |                                  |                                          |                 |
|------------------------------------------|----------------------------------|------------------------------------------|-----------------|
| Amount                                   | Method                           | Confirmation                             | Receipt         |
| Select a term then deposit payment accou | int you would like to make a pay | ment toward                              |                 |
| Select a term Fall 2018   Select         |                                  | Select a deposit Fall Housing Reserv Fee | ▼ Select        |
| Fall Housing Reserv Fee                  |                                  |                                          |                 |
| Deposit name                             |                                  | Fall Housing Reserv Fee                  |                 |
| Deposit description                      |                                  | Hsg Reservation Fee-eCheck               |                 |
| Term                                     |                                  | Fall 2018                                |                 |
| Maximum payment amount                   |                                  | \$1,000.00                               |                 |
| Payment amount                           |                                  | \$1,000.00                               |                 |
|                                          |                                  |                                          | Cancel Continue |